## **Change Your OTM Password**

Passwords are valid only for 120 days. You must change your password within the period to continue using Oracle Cloud services.

Navigate to: https://otmgtm-a214174.otmgtm.us-phoenix-1.ocs.oraclecloud.com

**Step 1 -** Enter the appropriate information into the User ID field. Enter the User ID previously provided in an e-mail from

oraclecloudadmin\_ww@oracle.com. Example:Test\_Supplier\_1@aafes.com

| Cloud Infrastructure                                                                                                    |  |
|----------------------------------------------------------------------------------------------------|--|
| CRACLE Cloud<br>azurz<br>Variation<br>Variation<br>Defaut<br>User name or email<br>User name or email<br>Ver name or email<br>Password<br>Password<br>Sign in<br>Need help signing in? |  |
| Terms of Use Privacy<br>COPYIRGHT © 2016, 2015, ORACLE AND/OR ITS AFFLUATES ALL ROHTS RESERVED.                                                                                        |  |

**Step 2 -** Enter the appropriate information into the Password field. User will be prompted to change password upon initial login. Example: Newyear2025@

| Cloud Infrastructure |                                                                                                    |  |
|----------------------|----------------------------------------------------------------------------------------------------|--|
| Cloud Infrastructure | CRACLE Cloud<br>a214174<br>Oracle Cloud Account Sign In<br>Identity domain ()<br>Default<br>User Name<br>User Name<br>User name or email<br>User name or email<br>User name or email<br>Sign In<br>Sign In<br>Need help signing in? |  |
|                      | T <u>erms of Use</u> <u>Privacy</u><br>Copright 0.206, XXS, Oracle and/Orits Affiliates all Rohts reserved.                                                                                                    |  |

## **Step 3 –** Click the **Sign In** Button.

| Cloud Infrastructure |                                                                                                    |
|----------------------|----------------------------------------------------------------------------------------------------|
|                      |                                                                                                    |
|                      | azi4174                                                                                            |
|                      | Oracle Cloud Account Sign In                                                                       |
|                      | Identity domain ①<br>Default                                                                       |
|                      | User Name                                                                                          |
|                      | Test_supplier_1@aafes.com                                                                          |
|                      | Password                                                                                           |
|                      | Exercit Pascword?                                                                                  |
|                      | Sign In                                                                                            |
|                      | Need help signing in?                                                                              |
|                      |                                                                                                    |
|                      |                                                                                                    |
|                      | Terms of Use. Privacy<br>COPYRGHT © 2016, 2025, ORACLE AND/OR ITS AFFILIATES. ALL RIGHTS RESERVED. |

**Step 4** – Supplier home page is displayed. The next steps demonstrate how to log out of the OTM Cloud application.

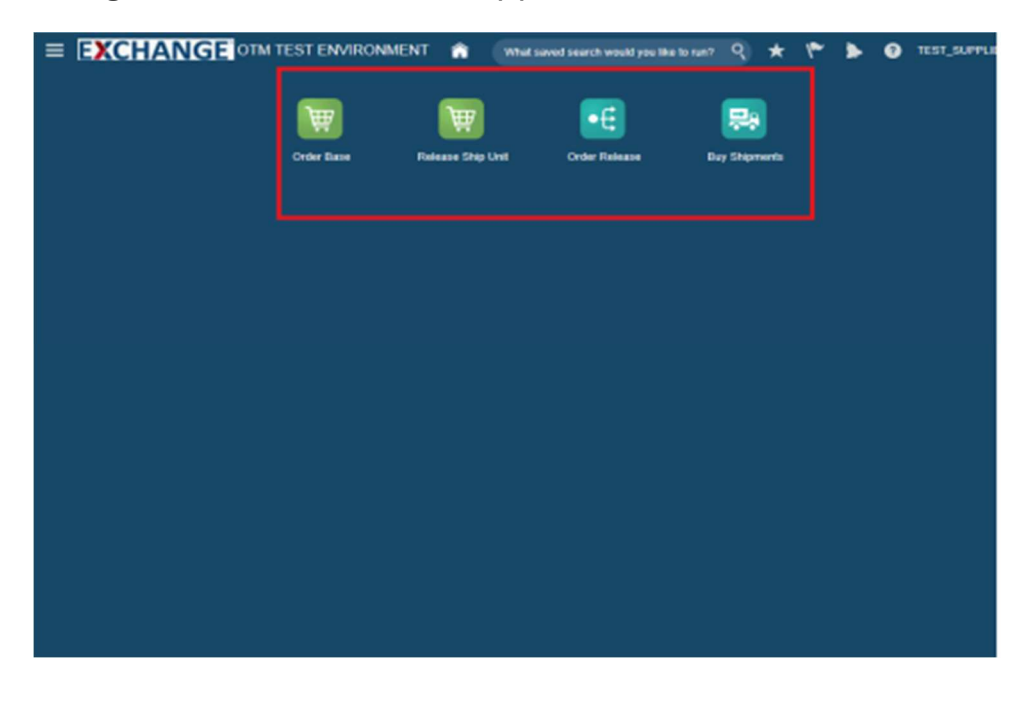

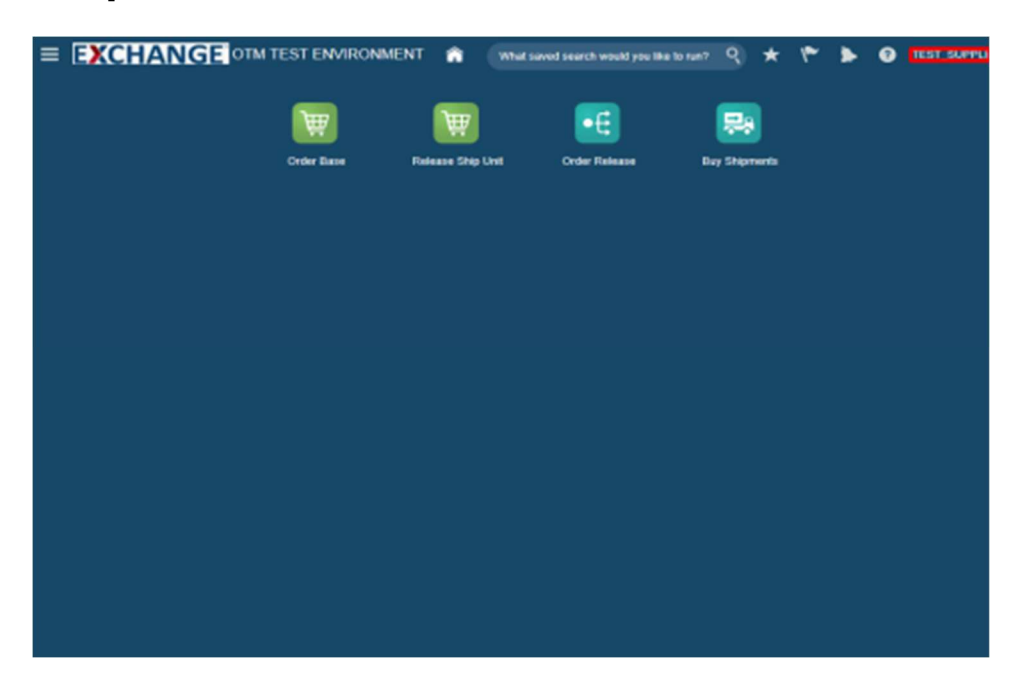

Step 5 - Click the User ID link. Example: <u>TEST\_SUPPLIER\_1@AAFES.COM</u>

## Step 6 – Settings and Actions pop up is displayed.

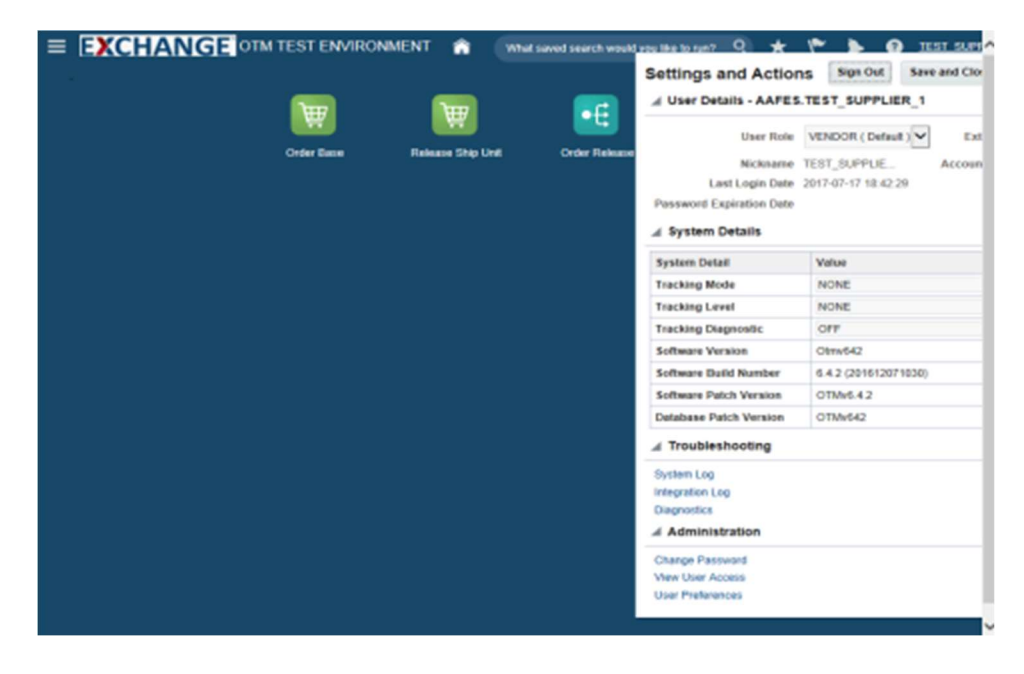

## Step 7 – Select Change Password

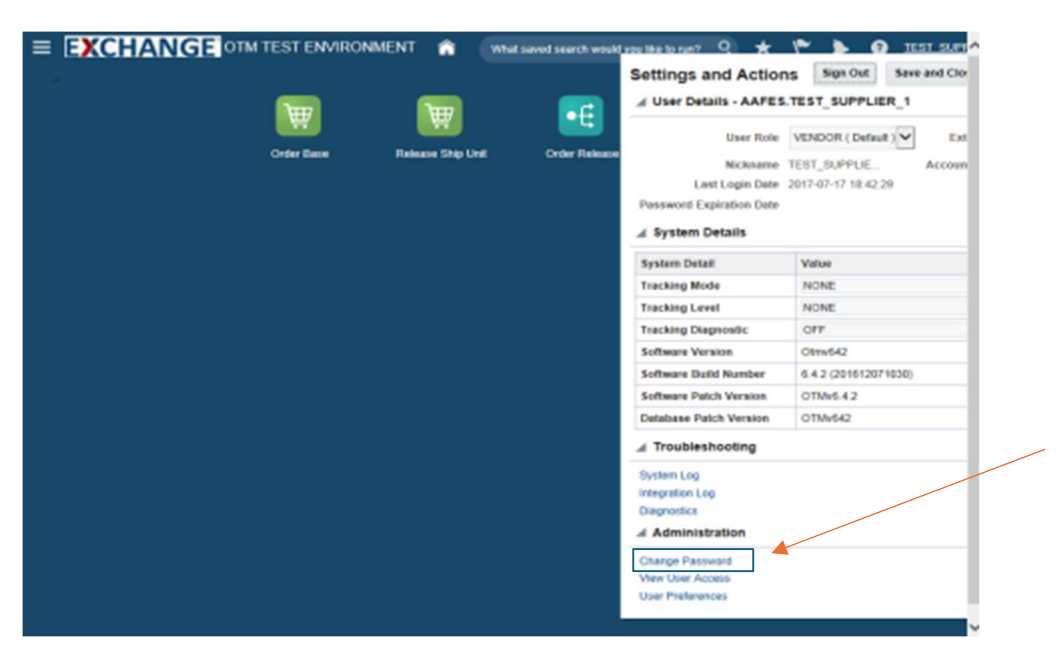

**Step 8** – Enter your current password in the Old Password field. You can enter up to 128 characters. Enter a new password in the New Password field.

For password requirements, click Password Policy to expand the section and view the details.

#### **Password Policy:**

- Password must be at least 8 characters long.
- Password must contain at least 1 lowercase letter.
- Password must contain at least 1 numeric character.
- Password must contain at least 1 uppercase letter.

Reenter your new password in the Confirm New Password field. Click > update password

If updating your password failed, then the system displays an error message at the top of the page. Some common errors are:

- You entered your current password incorrectly.
- You entered a new password that doesn't meet the requirements.

• The value you entered in the Confirm New Password field doesn't match the value you entered in the New Password field.

#### **User Information**

| Note: Identity domain admir<br>My Profile. | nistrators can update First N | lame, Last Name and Email from the | e Users tab in My | Services; these cannot be updated via |
|--------------------------------------------|-------------------------------|------------------------------------|-------------------|---------------------------------------|
| First Name                                 | TEST                          |                                    |                   |                                       |
| Last Name                                  | SUPPLIER_5                    |                                    |                   |                                       |
| Email                                      | test_supplier_5@aafes.co      | m                                  |                   |                                       |

## = EXCHANGE OTM TEST ENVIRONMENT

### Change Password

| User Name<br>AAFES.TEST_SUPPLIER_1<br>Old Password |  |
|----------------------------------------------------|--|
| Password                                           |  |
| Retype Password                                    |  |
| Update Password                                    |  |

If successful, you will see: Password updated successfully. You will also see the next time the current password will expire.

| Change Passwor                                         | d                       |                 |
|--------------------------------------------------------|-------------------------|-----------------|
| Current password will expire on<br>Password updated su | 9-Jun-2021 3:26 PM CDT. |                 |
| Old Password                                           |                         | Password Policy |
| * New Password                                         |                         |                 |
| * Confirm New Password                                 |                         |                 |
|                                                        | Submit Reset            |                 |

# Thank you for reviewing the Change your OTM password!

Should you require any assistance with this process, please contact:

ServiceNow at: https://aafes.servicenow.com/csm